## Subscribing to Remote Desktop Feeds

Users must subscribe to the feeds the first time a user accesses Remote Desktop on a computer. After opening Remote Desktop, click "Subscribe":

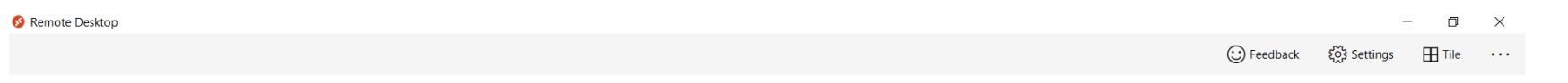

#### Let's get started

Subscribe to access managed apps and desktops provided by your organization. These resources will be available from this client and the Start Menu.

Privacy settings for managed resources have been preset by your organization. Learn more

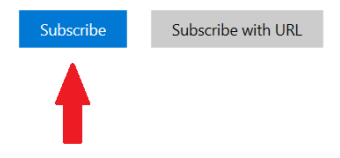

|   | $\mathcal P$ Type here to search | 0 | Ħi | 6 | C | a | ₩. | 2 5 | 48 5 | 0 | 5 |   | C | 61°F | ^ | (. Q)) | Ÿ | <u>Ô</u> | P |    | 8:39 AM | 5   |
|---|----------------------------------|---|----|---|---|---|----|-----|------|---|---|---|---|------|---|--------|---|----------|---|----|---------|-----|
| - |                                  | _ |    |   |   |   | -  |     |      | - | - | ~ | _ |      |   |        |   |          | - | 9/ | 12012   | 022 |

# Next, enter your AppState email address:

| S Remote Desktop                                                   |                                                                                                    |            | -                  | - 0    | × |
|--------------------------------------------------------------------|----------------------------------------------------------------------------------------------------|------------|--------------------|--------|---|
|                                                                    |                                                                                                    | 😳 Feedback | နိုလ္ခဲ့ိ Settings | H Tile |   |
| Let's get started                                                  | ×                                                                                                   |            |                    |        |   |
| Subscribe to access managed apps and desktops provided by your c   |                                                                                                    |            |                    |        |   |
| Privacy settings for managed resources have been preset by your or |                                                                                                    |            |                    |        |   |
| Subscribe Subscribe with URL                                       | Microsoft Sign in gougefw@appstate.edu No account? Create one! Can't access your account? Back Next |            |                    |        |   |
|                                                                    | Terms of use Privacy & cookies                                                                      |            |                    |        |   |

| - | $\mathcal P$ Type here to search | o H | 0 | a | 🗅 👯 🥫 | <b>9</b> | 16 8 | <b>S</b> | 1 🚯 | 🜔 61°F 🔨 🌈 🕼 🖿 🖗 |           |
|---|----------------------------------|-----|---|---|-------|----------|------|----------|-----|------------------|-----------|
|   |                                  |     |   |   |       |          |      | -        | -   | -                | 9/20/2022 |

#### And then your password:

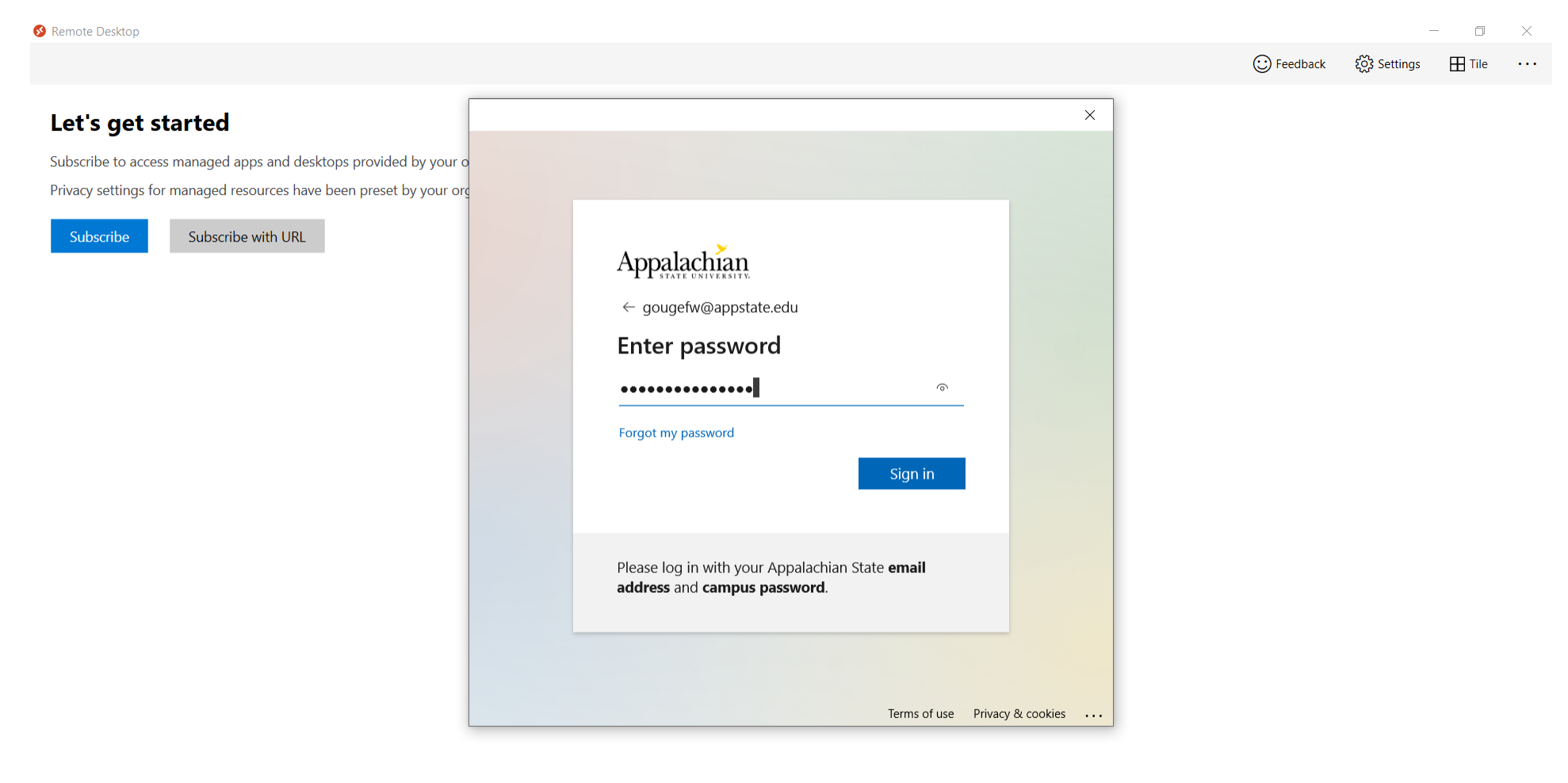

|  | ho  Type here to search | 0 | ⊟ł |  |  |  | a |  | ₩ |  | 9 | \$ | 1 | \$ | <b>S</b> | ej |  | C 61°F | ^ | ſ. | ロッ) 🍋 | (C3 | Þ |  | 8:40 AM | Ę | 2) |
|--|-------------------------|---|----|--|--|--|---|--|---|--|---|----|---|----|----------|----|--|--------|---|----|-------|-----|---|--|---------|---|----|
|--|-------------------------|---|----|--|--|--|---|--|---|--|---|----|---|----|----------|----|--|--------|---|----|-------|-----|---|--|---------|---|----|

### Complete the DUO Prompt:

S Remote Desktop 😳 Feedback 🖏 Settings 🎛 Tile ... × Let's get started Subscribe to access managed apps and desktops provided by your o Privacy settings for managed resources have been preset by your org Subscribe with URL Device: Android (XXX-XXX-6631) Choose an authentication method Duo Push 🗸 Used automatically Mountaineers 🛞 Call Me What is this? Add a new device Passcode My Settings & Devices Need help? Remember me for 14 days Secured by Duo

| - | $\mathcal{P}$ Type here to search | O H | +   G | C | - | a 🔷 | * 💼 | × 📫 | 8 | s 💰 | 2 | <u> 61°</u> F ∧ <i>௫</i> ⊄ო) 🕯 | ) © ( | <i>¶</i> → <sup>8:41</sup> |       | 5 |
|---|-----------------------------------|-----|-------|---|---|-----|-----|-----|---|-----|---|--------------------------------|-------|----------------------------|-------|---|
|   |                                   | -   |       |   | _ |     | -   |     |   | -   | - |                                | - •   | r <u> </u>                 | 12022 | 7 |

It may take a few minutes for Remote Desktops Feeds to download. Once they do select and open, the Campus Desktop feed under Health Services.

| 🚱 Remote Desktop                |            | -               | - 0    | × |
|---------------------------------|------------|-----------------|--------|---|
|                                 | 😳 Feedback | र्ट्रे Settings | Ħ Tile |   |
|                                 |            |                 |        |   |
| ✓ Appalachian State University  |            |                 |        |   |
| Computer Faculty &<br>Lab Staff |            |                 |        |   |
| ✓ Health Services               |            |                 |        |   |
| Campus<br>Desktop               |            |                 |        |   |

|  | $ \mathcal{P} $ Type here to search | 0 | ä⊧ | 🕝 | C | - | a |  | ₩ |  | 9 | \$ | <b>ti</b> | 3 6 | - A |  | 🕑 61°F \land 🕼 | ປາ) 🖬 🤅 | þ Ø | 8:42 AM<br>9/20/2022 | <b>P</b> 2 |
|--|-------------------------------------|---|----|---|---|---|---|--|---|--|---|----|-----------|-----|-----|--|----------------|---------|-----|----------------------|------------|
|--|-------------------------------------|---|----|---|---|---|---|--|---|--|---|----|-----------|-----|-----|--|----------------|---------|-----|----------------------|------------|

#### Enter you AppState password again:

![](_page_5_Picture_1.jpeg)

| 4 | ${\cal P}$ Type here to search |  | <b>û</b> | 🗲 61°F 🔨 🔗 🌈 🕼 🖮 🛱 |  |
|---|--------------------------------|--|----------|--------------------|--|
|---|--------------------------------|--|----------|--------------------|--|

You should be at the Remote Desktop Screen.

![](_page_6_Picture_1.jpeg)